# El firmware de los teléfonos IP de Cisco se carga en Callmanager a través de Cisco Prime Collaboration Deployment (PCD)

# Contenido

Introducción Prerequisites Requirements Componentes Utilizados Antecedentes Configurar Descubrir clúster Cargar archivo de firmware a PCD Agregar tarea de actualización Verificación Troubleshoot

# Introducción

Este documento describe cómo cargar un firmware de teléfono IP en varios nodos del clúster de Cisco Unified Communications Manager (CUCM) mediante Prime Collaboration Deployment (PCD).

## Prerequisites

### Requirements

No hay requisitos específicos para este documento.

### **Componentes Utilizados**

La información que contiene este documento se basa en estas versiones de software:

- CUCM versión 10.5.2.11900-3
- Versión de PCD 11.0.1.20000-2
- Firmware del teléfono IP 78xx.11-5-1-18

The information in this document was created from the devices in a specific lab environment. All of the devices used in this document started with a cleared (default) configuration. If your network is live, make sure that you understand the potential impact of any command.

# Antecedentes

Cisco PCD es una aplicación de migración/actualización para aplicaciones de Unified Communications. A través de PCD puede actualizar la versión de las aplicaciones de Unified Communications que existen o también puede migrar el clúster completo a un nuevo clúster de la misma versión o de una versión diferente. Aparte de esto, también puede instalar el paquete de dispositivos, los archivos del paquete de opciones de Cisco (COP) y el archivo de firmware del teléfono al administrador de llamadas.

Cisco PCD es muy útil si carga el firmware del teléfono IP en el CallManager, especialmente en un clúster de varios nodos, ya que reduce el número de pasos necesarios para realizar y también elimina las dependencias de los servidores SFTP (protocolo simple de transferencia de archivos) de terceros. También permite a los usuarios programar la carga del archivo de firmware según su ventana de mantenimiento.

# Configurar

### Descubrir clúster

Para descubrir el clúster al que se debe cargar el archivo de firmware del teléfono, navegue hasta **Inventario > Clústeres > Descubrir clúster**, como se muestra en la imagen:

| al)<br>Ci | Cisco Prime<br>Collaboration De                                                            | ployment | 🏠 Monitoring                                    | Task   🔻 | Inventory   | <ul> <li>Administration</li> </ul> |               |  |  |  |
|-----------|--------------------------------------------------------------------------------------------|----------|-------------------------------------------------|----------|-------------|------------------------------------|---------------|--|--|--|
| 😁 Clu     | Tusters                                                                                    |          |                                                 |          |             |                                    |               |  |  |  |
| 🗙 Dele    | 💥 Delete 😰 Discover Cluster 😰 Define Migration Destination Cluster 👰 Define New UC Cluster |          |                                                 |          |             |                                    |               |  |  |  |
|           | Cluster Name                                                                               | <b>^</b> | Product and Version                             | No       | des Cluster | Type Discovery Status              | Actions       |  |  |  |
| ►         | 11.0_new                                                                                   |          | CUCM - null<br>IM&P - null                      |          | 2 Migratio  | n                                  | Edit   Delete |  |  |  |
| ►         | 8.6_old                                                                                    |          | IM&P - 8.6.4.11900-1<br>CUCM - 8.6.2.24900-17   | :        | 2 Discove   | red Successful                     | Edit   Delete |  |  |  |
|           | CCM11x                                                                                     |          | CUCM - 11.0.1.21005-1                           | :        | 2 Discove   | red Successful                     | Edit   Delete |  |  |  |
| ►         | CUCM_cups11                                                                                |          | CUCM - 10.5.2.13900-12<br>IM&P - 10.5.2.10000-9 | :        | 2 Discove   | red Successful                     | Edit   Delete |  |  |  |
| ►         | CUCM_cups8.6                                                                               |          | IM&P - 8.6.4.11900-1<br>CUCM - 8.6.2.24097-1    | :        | 2 Discove   | red Successful                     | Edit   Delete |  |  |  |
|           | Sankalp_10.x                                                                               |          | CUCM - 10.0.1.10000-24                          | :        | Discove     | red Successful                     | Edit   Delete |  |  |  |
|           | cucm8.5.1                                                                                  |          | CUCM - 8.5.1.14900-5                            | :        | Discove     | red Successful                     | Edit   Delete |  |  |  |
|           | new1                                                                                       |          | CUCM - null                                     | :        | 2 Migratio  | n                                  | Edit   Delete |  |  |  |

Especifique el nombre de host/dirección IP y los credenciales de administrador del sistema operativo para el clúster que se va a detectar.

El apodo para este clúster no debe ser el mismo que el nombre de host.

Una vez hecho, haga clic en Next, como se muestra en la imagen:

#### **Discover Cluster**

**Discover Cluster** 

| Step 1 of 3                                                                              |                                         |                                       |                                            |
|------------------------------------------------------------------------------------------|-----------------------------------------|---------------------------------------|--------------------------------------------|
| Cluster Access                                                                           |                                         |                                       |                                            |
| Provide a unique cluster nickname and the ne to identify the other nodes in the cluster. | twork information for the cluster publi | sher. If a CUCM/IM&P cluster, use the | CUCM Publisher. The node will be contacted |
|                                                                                          |                                         |                                       |                                            |
| Choose a Nickname for this Cluster                                                       | Megacluster                             |                                       |                                            |
| Hostname/IP Address of Cluster Publisher                                                 | 10.106.103.15                           |                                       |                                            |
| OS Admin Username                                                                        | ccmadmin                                |                                       |                                            |
| OS Admin Password                                                                        | •••••••• <b>°</b> ~                     |                                       |                                            |
| Enable NAT                                                                               |                                         |                                       |                                            |
|                                                                                          |                                         |                                       | Previous Next Finish Cancel                |
| Cluster Discovery Progress                                                               |                                         |                                       | Ś                                          |
| Cluster Settings                                                                         |                                         |                                       | Ś                                          |

La detección de clústeres puede tardar varios minutos. Depende del tamaño y la ubicación del clúster .

Una vez que se detecte correctamente el clúster, haga clic en **Next**, como se muestra en la imagen:

#### Step 2 of 3 Cluster Access **Cluster Discovery Progress** During discovery, the list of cluster nodes will be retrieved, and each of the nodes contacted. Cluster Name Megacluster Contacting cluster nodes and updating cluster data The process could take several minutes to complete. 2 **Cluster Nodes** Inactive Version Hardware Hostname Contact Status Product Active Version labsetup Contacting... labsetup10 Contacting... labsetup2 Contacting... labsetup3 Contacting... labsetup4 Contacting... labsetup5 Contacting... labsetup6 Contacting... labsetup7 Contacting... labsetup8 Contacting... labsetup9 Contacting... Previous Finish Cancel Next Cluster Settings S

Asigne las funciones de servidor aquí si es necesario, al hacer clic en **Editar configuración.** Una vez hecho, haga clic en **Finalizar**, como se muestra en la imagen:

#### **Discover Cluster**

#### Step 3 of 3

| Cluster Access             | V |
|----------------------------|---|
| Cluster Discovery Progress | V |
| Cluster Settings           |   |

Optional - Assign the server role(s) to each cluster node to identify its functional role(s) in the cluster and to help determine the proper sequence of a task performed on the cluster.

|                 |         |           |                      | Total 10 |
|-----------------|---------|-----------|----------------------|----------|
| 👥 Edit Settings |         |           | Show All             | - 5      |
| Hostname        | Product | Functions | SFTP Server Notes    |          |
| labsetup4       | CUCM    |           | localhost            |          |
| labsetup2       | CUCM    |           | localhost            |          |
| labsetup3       |         |           | localhost            |          |
| labsetup5       | CUCM    |           | localhost            |          |
| labsetup7       | CUCM    |           | localhost            |          |
| labsetup6       |         |           | localhost            |          |
| labsetup10      | CUCM    |           | localhost            |          |
| labsetup9       | CUCM    |           | localhost            |          |
| labsetup8       | CUCM    |           | localhost            |          |
| labsetup        | CUCM    | Publisher | localhost            |          |
|                 |         |           | Previous Next Finish | Cancel   |

### Cargar archivo de firmware a PCD

Antes de especificar el archivo de actualización, cargue el archivo de firmware del teléfono en el PCD.

El archivo debe ser un archivo de paquete de opciones de Cisco (COP).

Para cargar, SFTP a la dirección IP del servidor PCD con el nombre de usuario **adminsftp** y la contraseña de inicio de sesión PCD. Cambie el directorio para actualizar y cargar el archivo allí.

Este es el ejemplo de la carga del archivo:

```
SANKALJA-M-H02V:sankalja sankalja$ sftp adminsftp@10.127.227.100
adminsftp@10.127.227.100's password:
Connected to 10.127.227.100.
sftp>
sftp> cd upgrade
sftp> put /sankalja/cmterm-78xx.11-5-1-18.k3.cop.sgn
Uploading /sankalja/cmterm-78xx.11-5-1-18.k3.cop.sgn to /upgrade/cmterm-78xx.11-5-1-
18.k3.cop.sgn
/sankalja/cmterm-78xx.11-5-1-18.k3.cop.sgn
```

100% 68MB 11.4MB/s 00:06

### Agregar tarea de actualización

Después de que el clúster se detecte correctamente y de que el archivo de firmware del teléfono se cargue en el directorio de actualización de PCD, agregue la tarea de actualización.

### Vaya a Tarea > Actualizar > Agregar tarea de actualización como se muestra en la imagen:

|                                | Jyment                         | 🏫 Monitoring          | Task 🔽 Inventory            | Administration |  |  |  |  |
|--------------------------------|--------------------------------|-----------------------|-----------------------------|----------------|--|--|--|--|
| Refreshing Enab                | le   Disable                   | Migrate 8.6_old       | Tasks<br>Upgrade            |                |  |  |  |  |
| 😁 Task List                    | Total 3  🍪                     | Chatura 🔘             | Switch Versions             | View Log       |  |  |  |  |
| Show All                       | • 6                            | Tas                   | Server Restart<br>Readdress | tion failures. |  |  |  |  |
| Status Task                    | Start Time                     | Start Time Apr        | Install                     |                |  |  |  |  |
| Migrate 8.6_old                | Apr 22, 2016 02:51             |                       | Migrate                     |                |  |  |  |  |
| Migrate CUCM_cups8.6           | Apr 25, 2016 04:48             |                       |                             |                |  |  |  |  |
| Upgrade Sankalp_10.x           | May 12, 2016 07:13             | Task Status           |                             |                |  |  |  |  |
| cisco Collaboration Deployment | 🛆 Moni                         | toring Task 🔻 Inven   | tory 🔹 Administration 🖛     |                |  |  |  |  |
| Upgrade                        |                                |                       |                             |                |  |  |  |  |
| Scheduled Tasks and History    | Scheduled Tasks and History    |                       |                             |                |  |  |  |  |
| 🔀 Delete 🔁 Add Upgrade Task    |                                |                       |                             |                |  |  |  |  |
| Status                         | Start Time 🗸 Last Sta          | atus Report Time Clus | ter                         | Notes          |  |  |  |  |
| Successful                     | May 12, 2016 07:13 PDT May 12, | , 2016 07:26 PDT San  | kalp_10.x                   |                |  |  |  |  |
|                                |                                |                       |                             |                |  |  |  |  |

Elija el clúster de destino, donde debe cargarse el archivo de firmware del teléfono .

A continuación, seleccione el nodo en el que desea cargar el archivo de firmware del teléfono.

Después de completarlo, haga clic en **Next**, como se muestra en la imagen:

| hoose Cluster                |                            |                             |                      |                         |                  |
|------------------------------|----------------------------|-----------------------------|----------------------|-------------------------|------------------|
| Choose the cluster to be upg | raded.The selected version | on will be installated over | r inactive version i | nstalled on the servers | S                |
| Cluster Megacluster          | •                          |                             |                      |                         |                  |
| Product CLICM                |                            |                             |                      |                         |                  |
| Juster Nodes: Megacluster    |                            |                             |                      |                         |                  |
| Hostname                     | Active Version             | Inactive Version            | Product              | Function                | ▲ SFTP Server    |
| labsetup9                    | 10.5.2.11900-3             |                             | CUCM                 |                         | PCD1053_Upgra    |
| ✓ labsetup10                 | 10.5.2.11900-3             |                             | CUCM                 |                         | PCD1053_Upgra    |
| labsetup7                    | 10.5.2.11900-3             |                             | CUCM                 |                         | PCD1053_Upgra    |
| ✓ labsetup5                  | 10.5.2.11900-3             |                             | CUCM                 |                         | PCD1053_Upgra    |
| labsetup2                    | 10.5.2.11900-3             |                             | CUCM                 |                         | PCD1053_Upgra    |
| _                            |                            |                             |                      | Previous                | ext Finish Cance |
| hoose Upgrade File           |                            |                             |                      |                         |                  |
| et Start Time & Upgrade Opt  | tions                      |                             |                      |                         |                  |
| pecify Run Sequence          |                            |                             |                      |                         |                  |
| eview                        |                            |                             |                      |                         |                  |

Haga clic en Examinar para elegir el archivo de firmware del teléfono, como se muestra en la imagen:

El archivo necesario debe estar presente en el directorio de actualización de PCD.

### Add Upgrade Task

#### Step 2 of 5

| Choose Cluster                                                                                                    | ✓                                                                                                    |
|----------------------------------------------------------------------------------------------------|----------------------------------------------------------------------------------------------------|
| Choose Upgrade File                                                                                                    |                                                                                                    |
| Choose the upgrade file for each product being upgraded.                                                                                                    |                                                                                                    |
| The .iso and .cop images will need to be uploaded to the SFTP server(s) and related direct Collaboration Deployment local SFTP server, upload the files to the /upgrade directory usi Unified CM Upgrade file | ctory being used.To use the Cisco Prime<br>ing the 'adminsftp' account.<br>Browse<br>Previous Next Finish Cancel |
| Set Start Time & Upgrade Options                                                                                                    | Ś                                                                                                    |
| Specify Run Sequence                                                                                                    | \$                                                                                                    |
| Review                                                                                                    | \$                                                                                                    |

El archivo necesario debe estar presente en el directorio de actualización de PCD.

Seleccione el archivo necesario y haga clic en Elegir archivo, como se muestra en la imagen:

### **Choose Upgrade File**

By default, only files that are valid for the selected nodes are displayed. To see the complete list of files, choose Show All from the menu. File locations :

localhost: /upgrade/

### **Available Files**

Files are retrieved from SFTP server

|                                            | Show Valio | f Files Only |
|--------------------------------------------|------------|--------------|
| File Name                                  | ▲ Kind     | Validity     |
| • cmterm-78xx.11-5-1-18.k3.cop.sgn         | сор        | true         |
| O po-locale-ar_AE-k3-11.5.1.1000-1.cop.sgn | сор        | true         |
| O po-locale-es_ES-k3-11.5.1.1000-1.cop.sgn | сор        | true         |
|                                            |            |              |
|                                            |            |              |
|                                            | Choose     | e File Close |

Haga clic en Next, como se muestra en la imagen:

×

### Add Upgrade Task

### Step 2 of 5

| Choose Cluster                                  |                                                                                                    | ✓                                                                                    |
|-------------------------------------------------|----------------------------------------------------------------------------------------------------|--------------------------------------------------------------------------------------|
| Choose Upgrade File                             |                                                                                                    |                                                                                      |
| Choose the upgrade file for                     | each product being upgraded.                                                                                               |                                                                                      |
| The .iso and .cop imag<br>Collaboration Deploym | es will need to be uploaded to the SFTP server(s) and rela<br>ent local SFTP server, upload the files to the /upgrade dire | ted directory being used.To use the Cisco Prime ctory using the 'adminsftp' account. |
| Unified CM Upgrade file                         | cmterm-78xx.11-5-1-18.k3.cop.sgn                                                                                           | Browse                                                                               |
|                                                 |                                                                                                    | Previous Next Finish Cancel                                                          |
| Set Start Time & Upgrade Op                     | ptions                                                                                                    | \$                                                                                   |
| Specify Run Sequence                            |                                                                                                    | Ś                                                                                    |
| Review                                          |                                                                                                    | Ś                                                                                    |

Especifique la hora de inicio según los requisitos. Puede elegir el inicio de la tarea inmediatamente después de finalizar el asistente o manualmente o programar la instalación del archivo para más adelante.

Una vez que se especifique la **Hora de inicio**, haga clic en **Siguiente**, como se muestra en la imagen:

| Add Upgrade Task                                                                                                    |                                                        | ×                                                                                                    |
|----------------------------------------------------------------------------------------------------|--------------------------------------------------------|----------------------------------------------------------------------------------------------------|
| Step 3 of 5                                                                                                    |                                                        |                                                                                                    |
| Choose Cluster                                                                                                    |                                                        | <ul> <li>Image: A start of the start of the start of</li></ul> |
| Choose Upgrade File                                                                                                    |                                                        | <b>V</b>                                                                                                    |
| Set Start Time & Upgrade Options                                                                                                    | S                                                      |                                                                                                    |
| Select a start time for the task and se                                                                                                    | et upgrade options.                                    | of                                                                                                    |
| the target servers or cluster.  Start Time  Schedule for a specific time  Start task manually  Start task immediately upon  Upgrade Options  Automatically switch to new v  Specify Run Sequence  Review | $\begin{array}{c c c c c c c c c c c c c c c c c c c $ | cel                                                                                                    |

Especifique la secuencia en la que el servidor procesa la actualización.

Revise la tarea de actualización antes de que se inicie y después de que el proceso se complete, haga clic en **Finalizar**, como se muestra en la imagen:

| Add L | \dd Upgrade Task       |                                                                             |                                    |                      |                          |                |                 |     |  |
|-------|------------------------|-----------------------------------------------------------------------------|------------------------------------|----------------------|--------------------------|----------------|-----------------|-----|--|
| Step  | 4 of 5                 |                                                                             |                                    |                      |                          |                |                 |     |  |
| Cho   | Choose Cluster         |                                                                             |                                    |                      |                          |                |                 |     |  |
| Cho   | ose Upg                | jrade File                                                                  |                                    |                      |                          |                |                 | V   |  |
| Set   | Start Ti               | me & Upgrade Options                                                        |                                    |                      |                          |                |                 | V   |  |
| Spe   | cify Ru                | n Sequence                                                                  |                                    |                      |                          |                |                 |     |  |
| Spe   | ecify the<br>ionally a | sequence in which upgrade is proces<br>also pause the task when a step comp | ssed by the servers. If<br>pletes. | there is an error du | ring the process, the ta | ısk will be st | copped. You can |     |  |
|       |                        |                                                                             |                                    |                      |                          |                |                 |     |  |
|       | Step                   | Description                                                                 |                                    |                      | Upon Completion          | Actions        |                 |     |  |
| ►     | 1                      | Upgrade the following node(s):<br>labsetup10, labsetup5, labsetup4          |                                    |                      | Continue                 | / 🖭            |                 |     |  |
|       |                        |                                                                             |                                    |                      |                          |                |                 |     |  |
|       |                        |                                                                             |                                    |                      |                          |                |                 |     |  |
|       |                        |                                                                             |                                    |                      |                          |                |                 |     |  |
|       |                        |                                                                             |                                    | Sequence             |                          |                |                 |     |  |
|       |                        |                                                                             |                                    |                      | Previous                 | Next           | Finish Can      | cel |  |
| Rev   | view                   |                                                                             |                                    |                      |                          |                |                 | S   |  |

Revise la tarea de actualización antes de que se inicie y después de que el proceso se complete haga clic en **Finalizar**, como se muestra en la imagen:

### Add Upgrade Task

#### Step 5 of 5

| Choose Cluster                   | V |
|----------------------------------|---|
| Choose Upgrade File              | V |
| Set Start Time & Upgrade Options | V |
| Specify Run Sequence             | V |
| Paview                           |   |

Review the settings summarized below and press Finish to create the task

| Task type<br>Cluster    | Upgrade<br>Megacluster                                          |               |        |       |
|-------------------------|-----------------------------------------------------------------|---------------|--------|-------|
| Unified CM upgrade file | cmterm-78xx.11-5-1-18.k3.cop.sgn                                |               |        |       |
| Nodes                   | labsetup10 (Step 1)<br>labsetup5 (Step 1)<br>labsetup4 (Step 1) |               |        |       |
| Start Time              | 7/13/2016 14:50 (PDT)                                           |               |        |       |
| Switch Versions         | False                                                           |               |        |       |
| Notes                   |                                                                 |               |        |       |
|                         |                                                                 | Previous Next | Finish | ancel |

Estas notificaciones aparecen en la parte inferior derecha de la pantalla .

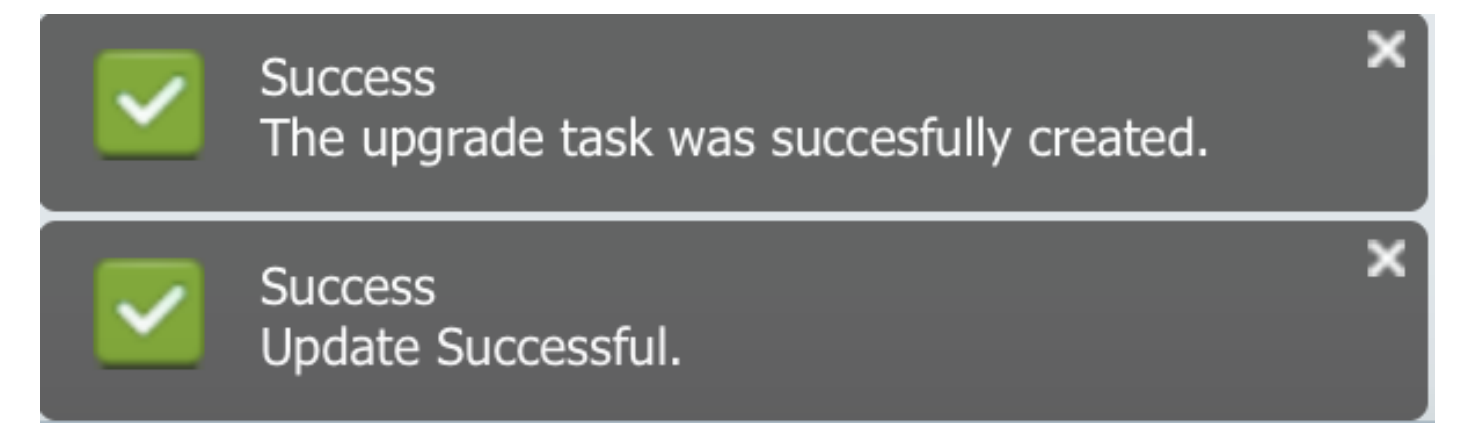

## Verificación

Utilize esta sección para confirmar que su configuración funcione correctamente.

Para verificar el estado de la instalación del archivo de firmware, navegue hasta **Tarea >** Actualizar > Tareas programadas e historial > Ver detalles.

En caso de que sea necesario Editar la configuración, haga clic en **Editar** para realizar los cambios necesarios, como se muestra en la imagen:

| Jpgrade                                          |                        |                         |             |       |                                                       |  |  |  |  |
|--------------------------------------------------|------------------------|-------------------------|-------------|-------|-------------------------------------------------------|--|--|--|--|
| Scheduled Tasks and History Selected 0   Total 2 |                        |                         |             |       |                                                       |  |  |  |  |
| 🔀 Delete 🛛 👷 Add Upgrade Task                    |                        |                         |             |       | Show All                                              |  |  |  |  |
| Status                                           | Start Time 🗸           | Last Status Report Time | Cluster     | Notes | Actions                                               |  |  |  |  |
| Scheduled                                        | Jul 13, 2016 14:50 PDT |                         | Megacluster |       | View Details   Validate Task   Edit   Cancel   Delete |  |  |  |  |

Según la configuración anterior, la instalación del archivo de firmware comienza según la hora programada .

Cuando se inicia la instalación del firmware, puede verlo como se muestra a continuación en el Call Manager .

Vaya a Administración del SO > Actualización de software > Instalación / Upgrade de software > Control de suposición, como se muestra en la imagen:

| Show -                                                                                              | Settings 👻   | Security 👻 | Software Upgrades | - Service | s 🔻 | Help 👻 |  |
|----------------------------------------------------------------------------------------------------|--------------|------------|-------------------|-----------|-----|--------|--|
| Software Installation/Upgrade                                                                       |              |            |                   |           |     |        |  |
| Ass                                                                                                 | sume Control |            |                   |           |     |        |  |
| – Status                                                                                            |              |            |                   |           |     |        |  |
| Warning: Another session is installing software, click Assume Control to take over the installation |              |            |                   |           |     |        |  |
| Assu                                                                                                | me Control   |            |                   |           |     |        |  |

Como se muestra en la imagen, el estado se refleja como **Completo** en el administrador de llamadas, después de que la instalación haya finalizado.

| Software Installation/Upgrade                                                                                                |  |  |  |  |  |  |
|----------------------------------------------------------------------------------------------------|--|--|--|--|--|--|
| Install Another                                                                                                    |  |  |  |  |  |  |
| ┌ Installation Status                                                                                                    |  |  |  |  |  |  |
| File cmterm-78xx.11-5-1-18.k3.cop.sgn                                                                                        |  |  |  |  |  |  |
| Start Time Wed Jul 13 18:51:51 IST 2016                                                                                      |  |  |  |  |  |  |
| Status Complete                                                                                                    |  |  |  |  |  |  |
| _ Installation Log                                                                                                    |  |  |  |  |  |  |
| /bin/chown ctftp:ccmbase kern2.78xx.11-5-1-18.sbn kern78xx.11-5-1-18.sbn rootfs2.78xx.11-5-1-18.sbn rootfs78xx.11-5-1-18.sbn |  |  |  |  |  |  |
| SDOOL2.78XX.11-5-1-18.SDN SDOOL78XX.11-5-1-18.SDN SID78XX.11-5-1-18.IOadS                                                    |  |  |  |  |  |  |
| sbot2.78xx.11-5-1-18.sbn sbot78xx.11-5-1-18.sbn sip78xx.11-5-1-18.loads /usr/local/cm/tftp                                   |  |  |  |  |  |  |
| /bin/chmod 770 load36213.txt load621.txt load622.txt load623.txt                                                             |  |  |  |  |  |  |
| /bin/chown database:ccmbase load36213.txt load621.txt load622.txt load623.txt                                                |  |  |  |  |  |  |
| /bin/cp -fp load36213.txt load621.txt load622.txt load623.txt /usr/local/cm/db/loadinfo                                      |  |  |  |  |  |  |
| [16/07/13_18:51:58] locale_install.sh: Not running installad.                                                                |  |  |  |  |  |  |
|                                                                                                    |  |  |  |  |  |  |

Después de la instalación, para encontrar archivos, navegue hasta Administración del sistema operativo > Actualización de software > Administración de archivos TFTP.

| TFTP Files (1 - 7 of 7)         |                                                |
|---------------------------------|------------------------------------------------|
| Find TFTP Files where File Name | e 🗘 contains 🗘 78xx.11-5 Find Clear Filter 🕂 🚍 |
|                                 | File Name 🗖                                    |
|                                 | kern2.78xx.11-5-1-18.sbn                       |
|                                 | kern78xx.11-5-1-18.sbn                         |
|                                 | rootfs2.78xx.11-5-1-18.sbn                     |
|                                 | rootfs78xx.11-5-1-18.sbn                       |
|                                 | sboot2.78xx.11-5-1-18.sbn                      |
|                                 | sboot78xx.11-5-1-18.sbn                        |
|                                 | sip78xx.11-5-1-18.loads                        |

Como se muestra en la imagen, en PCD después de que la instalación se complete, el estado se refleja como **exitoso**, como se muestra en la imagen:

| Juli, Cisco Prime                                                                                                    |                      |                                                |                                                                                     |                                                  |                                                                    |  |                 | About   L  | .ogout   Help |        |
|----------------------------------------------------------------------------------------------------|----------------------|------------------------------------------------|-------------------------------------------------------------------------------------|--------------------------------------------------|--------------------------------------------------------------------|--|-----------------|------------|---------------|--------|
| cisco Collaboration Deployment                                                                                                    |                      |                                                |                                                                                     | ⚠ Monitoring Task ▼ Inventory ▼ Administration ▼ |                                                                    |  |                 |            |               | 0 P    |
| Auto Refresh: Enable   Disable                                                                                                    |                      |                                                | Upgrade Megacluster                                                                 |                                                  |                                                                    |  |                 |            |               | Delete |
| 🥗 Task List Total 4 😵                                                                                                    |                      | Status Successful View Log Cluster Megacluster |                                                                                     |                                                  |                                                                    |  |                 |            |               |        |
| Show All                                                                                                    |                      |                                                | The task completed successfully. CUCM Upgrade File cmterm-78xx.11-5-1-18.k3.cop.sgn |                                                  |                                                                    |  | .k3.cop.sgn     |            |               |        |
| Status                                                                                                    | Task                 | Start Time                                     | s                                                                                   | Start Time                                       | Jul 13, 2016 06:05 PDT                                             |  |                 |            |               |        |
| Q                                                                                                    | Migrate 8.6_old      | Apr 22, 2016 02:51                             |                                                                                     |                                                  |                                                                    |  |                 |            |               |        |
| <ul> <li>Image: A set of the set of the</li></ul> | Migrate CUCM_cups8.6 | Apr 25, 2016 04:48                             |                                                                                     |                                                  |                                                                    |  |                 |            |               |        |
| Upgrade Sankalp_10.x May 12, 2016 07:13                                                                                                    |                      | т                                              | ask Stat                                                                            | us                                               |                                                                    |  |                 |            |               |        |
| <ul> <li>Image: A set of the set of the</li></ul> | Upgrade Megacluster  | de Megacluster Jul 13, 2016 06:05              |                                                                                     |                                                  |                                                                    |  |                 |            |               |        |
|                                                                                                    |                      |                                                |                                                                                     | Step                                             | Description                                                        |  | Upon Completion | Status     |               |        |
|                                                                                                    |                      |                                                | ►                                                                                   | 1                                                | Upgrade the following node(s):<br>labsetup10, labsetup5, labsetup4 |  | Continue        | Successful |               |        |
|                                                                                                    |                      |                                                |                                                                                     |                                                  |                                                                    |  |                 |            |               |        |

Después de cargar los archivos de firmware en el Call Manager, el **servicio TFTP** debe reiniciarse en los servidores respectivos para que el nuevo firmware se refleje en Administración de CM > Dispositivo > Configuración de dispositivo > Valores predeterminados de dispositivo .

Los teléfonos deben ser **Reset**, para que descarguen el archivo de firmware.

## Troubleshoot

Actualmente, no hay información específica de troubleshooting disponible para esta configuración.